## **Evince Payment Method**

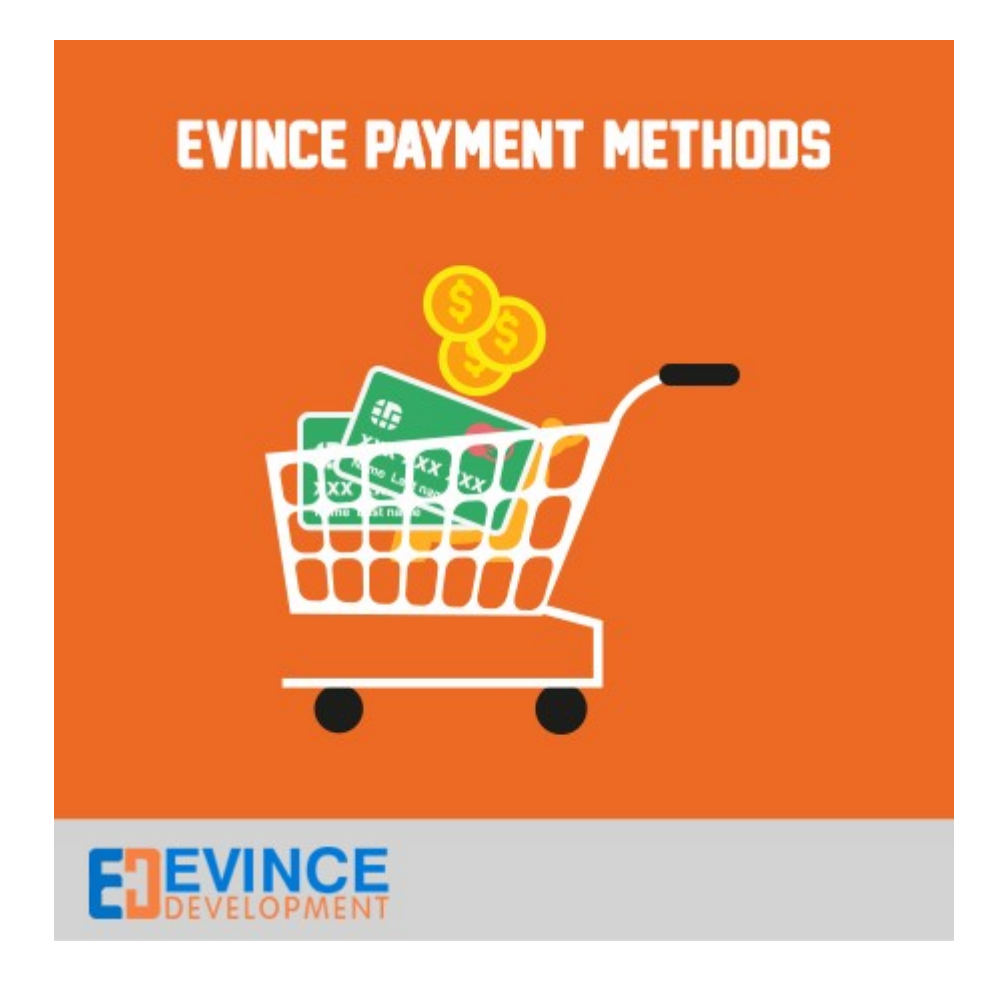

**User Manual** 

Support: <a href="mailto:support@evincedev.com">support@evincedev.com</a>

1) After installing extension Go to -> admin -> System -> Configuration -> Sales -> Payment Method -> Evince Payment Mathod

| Dashboard Sales Cata         | log Mobile Customers Pron                                                                                                    | notions Newsletter CMS Reports                     | System             |                                        | Get help for this participation |
|------------------------------|----------------------------------------------------------------------------------------------------|----------------------------------------------------|--------------------|----------------------------------------|---------------------------------|
| Current Configuration Scope: | Payment Methods                                                                                                    |                                                    |                    |                                        | Save Con                        |
| Default Config               | 0                                                                                                    | nt method to use? Click here to learn more         |                    |                                        |                                 |
| Manage Stores                | Manaharat Lanatian                                                                                                    |                                                    |                    |                                        |                                 |
| onfiguration                 | Dev Del All in One Devenuent                                                                                                    | C-1. 1                                             |                    |                                        |                                 |
| CENEDAL                      | PayPal Payment Gateways                                                                                                    | Solutions Accept and process creat cards an        | u rayrai payments. |                                        |                                 |
| General                      | PayPal Express Checkout                                                                                                    |                                                    |                    |                                        |                                 |
| Web                          | Saved CC                                                                                                    |                                                    |                    |                                        |                                 |
| Decian                       | Bank Transfer Payment                                                                                                    |                                                    |                    |                                        |                                 |
| Design<br>Overseev Cober     | Check / Money Order                                                                                                    |                                                    |                    |                                        |                                 |
| Currency Setup               | Cash On Delivery Payment                                                                                                    |                                                    |                    |                                        |                                 |
| Store Email Addresses        | Zero Subtotal Checkout                                                                                                    |                                                    |                    |                                        |                                 |
| Contacts                     | Purchase Order                                                                                                    |                                                    |                    |                                        |                                 |
| Reports                      | Authorize.net Direct Post                                                                                                    |                                                    |                    |                                        |                                 |
| Content Management           | Authorize.net                                                                                                    |                                                    |                    |                                        |                                 |
| SALES                        | Evince Payment Module                                                                                                    |                                                    |                    |                                        |                                 |
| Sales                        | Enabled                                                                                                    | Yes                                                |                    |                                        |                                 |
| Sales Emails                 | New order states                                                                                                    | Descend Once Descent                               |                    |                                        |                                 |
| PDE Print-outs               | New order status                                                                                                    | Processed Ogone Payment                            | [WEDSITE]          | Hare You can eachle the outenzion that |                                 |
| Тах                          | Title                                                                                                    | Evince Payment Method                              | (WEBSITE)          | will display at front-end side.        |                                 |
| Checkout                     |                                                                                                    |                                                    |                    |                                        |                                 |
| Shipping Settings            |                                                                                                    |                                                    |                    |                                        |                                 |
| Shipping Methods             |                                                                                                    |                                                    |                    |                                        |                                 |
| Google API                   | 1. After installing Evine                                                                                                    | ce method extension go                             |                    |                                        |                                 |
| Payment Methods              | to admin -> System -> Payment Methods -> Payment Methods -> Payment Me | Configuration -> Sales -><br>Evince Payment Module |                    |                                        |                                 |
| Payment Services             | i interiore interiore e                                                                                                    |                                                    |                    |                                        |                                 |
|                              |                                                                                                    |                                                    |                    |                                        |                                 |

2) If you want to change the name of payment method then you can change it in the extension setting.

| Dashboard Sales Catalog      | Mobile Customers Promo       | otions Newsletter CMS Reports                  | System           |                                                    | 🚯 Get help for this page |
|------------------------------|------------------------------|------------------------------------------------|------------------|----------------------------------------------------|--------------------------|
| Current Configuration Scope: | The configuration has been   | a saved.                                       |                  |                                                    |                          |
| Manage Stores                | Payment Methods              |                                                |                  |                                                    | Save Config              |
| Configuration                | Not sure what PayPal payment | method to use? Click here to learn more.       |                  |                                                    |                          |
| GENERAL                      | Merchant Location            |                                                |                  |                                                    | 0                        |
| General                      | PayPal All-in-One Payment Sc | olutions Accept and process credit cards and F | PayPal payments. |                                                    | •                        |
| Web                          | PayPal Payment Gateways      |                                                |                  |                                                    | •                        |
| Design                       | PayPal Express Checkout      |                                                |                  |                                                    | ۰                        |
| Currency Setup               | Saved CC                     |                                                |                  |                                                    | ۰                        |
| Store Email Addresses        | Bank Transfer Payment        |                                                |                  |                                                    | •                        |
| Contacts                     | Check / Money Order          |                                                |                  |                                                    | •                        |
| Penorts                      | Cash On Delivery Payment     |                                                |                  |                                                    | •                        |
| Content Management           | Zero Subtotal Checkout       |                                                |                  |                                                    | •                        |
| Content management           | Purchase Order               |                                                |                  |                                                    | •                        |
| SALES                        | Authorize.net Direct Post    |                                                |                  |                                                    | •                        |
| Sales                        | Authorize.net                |                                                |                  |                                                    |                          |
| Sales Emails                 | Evince Payment Module        |                                                |                  |                                                    | •                        |
| PDF Print-outs               | Enabled                      | Yes                                            | (WEBSITE)        |                                                    |                          |
| Tax                          | New order status             | Diesse Select                                  | INCRSITE!        |                                                    |                          |
| Checkout                     |                              |                                                |                  | Payment method. This will show at                  |                          |
| Shipping Settings            | litte                        | Evince Payment Method                          | (measure)        | time of Checkout and also in order<br>information. |                          |
| Shipping Methods             |                              |                                                |                  |                                                    |                          |
| Google API                   |                              |                                                |                  |                                                    |                          |
| Payment Methods              |                              |                                                |                  |                                                    |                          |
| Payment Services             |                              |                                                |                  |                                                    |                          |
| Moneuhookere                 |                              |                                                |                  |                                                    |                          |
| Moneybookers                 |                              |                                                |                  |                                                    |                          |

3) After enable the extension you will see the payment method at front end when you place an order.

| CHECKOUT                |                                                 |        | YOUR CHECKOUT PROGRESS                                  |
|-------------------------|-------------------------------------------------|--------|---------------------------------------------------------|
| 1 BILLING INFORMATION   |                                                 | Edit   | BILLING ADDRESS   CHANGE                                |
| 2 SHIPPING INFORMATION  |                                                 | Edit   | test<br>tset                                            |
| 3 SHIPPING METHOD       |                                                 | Edit   | tset, Tennessee, ttte<br>United States                  |
| 4 PAYMENT INFORMATION   | After enable the extension you will             |        |                                                         |
| O Evince Payment Method | at front-end. Use this for place<br>your order. |        | paige sen<br>test                                       |
| O Cash On Delivery      |                                                 |        | tset<br>tst                                             |
| CONTINUE                |                                                 | « Back | tset, Tennessee, ttte<br>United States<br>T: sge        |
| 5 ORDER REVIEW          |                                                 |        | SHIPPING METHOD   CHANGE<br>Free Shipping - Free \$0.00 |
|                         |                                                 |        | PAVMENT METHOD                                          |

4) Customer can able to see the payment method that used at the time of place order. Go to -> My account -> My Orders

| MY ACCOUNT<br>ACCOUNT DASHBOARD                                                                              | ORDER #145                          | 000013 - PENDING                                                             |                                              | Reorder   Print Order                                                                   |
|----------------------------------------------------------------------------------------------------|-------------------------------------|------------------------------------------------------------------------------|----------------------------------------------|-----------------------------------------------------------------------------------------|
| ACCOUNT INFORMATION<br>ADDRESS BOOK<br>MY ORDERS<br>BULLING ACPEEMENTS                                       | About This Order: ORDER DATE: MARCH | Order Information                                                            |                                              |                                                                                         |
|                                                                                                    | SHIPPING ADDRESS:                   | paige sen<br>test                                                            | SHIPPING METHOD:                             | Free Shipping - Free                                                                    |
| MY PRODUCT REVIEWS<br>MY WISHLIST<br>MY APPLICATIONS<br>NEWSLETTER SUBSCRIPTIONS<br>MY DOWNLOADABLE PRODUCTS |                                     | tset<br>tset<br>tset, Tennessee, ttte<br>United States<br>T: sge             | After place order with Evince<br>met<br>My a | e payment method you will see the payment<br>hod at front-end at<br>ccount -> My orders |
| COMPARE PRODUCTS<br>You have no items to compare.<br>MY ORDERS<br>Last Ordered Items                         | BILLING ADDRESS:                    | paige sen<br>test<br>tset<br>tst, Tennessee, ttte<br>United States<br>T: spe | PAYMENT METHOD:                              | EVINCE PAYMENT METHOD                                                                   |

5) Admin can also view the payment method that User select at the time of placing order.

| Dashboard Sales Catalog | Mobile Customers Promotion       | is Newsletter CMS Rej      | ports System                                                                         |   |                                 | O Get help for this page                           |
|-------------------------|----------------------------------|----------------------------|--------------------------------------------------------------------------------------|---|---------------------------------|----------------------------------------------------|
| Order View              | The shipment has been created    |                            |                                                                                      |   |                                 |                                                    |
| Invoices                | 🚽 🚽 Order # 145000013   Mar 2    | 26, 2015 4:10:40 AM        |                                                                                      |   |                                 | Back Edit Cancel Send Email Hold D Invoice Reorder |
| Credit Memos            |                                  |                            |                                                                                      | _ |                                 |                                                    |
| Shipments               | Order # 145000013 (the order cor | nfirmation email was sent) |                                                                                      |   | Account Information             |                                                    |
| Comments History        | Order Date                       | Mar 26, 2015 4:10:40 AM    |                                                                                      |   | Customer Name                   | paige sen                                          |
| Transactions            | Order Status                     | Processing                 |                                                                                      |   | Email                           | test@testtest.com                                  |
|                         | Purchased From                   | Main Website               |                                                                                      |   | Customer Group                  | General                                            |
|                         |                                  | English                    |                                                                                      |   |                                 |                                                    |
|                         | Placed from IP                   | 192.168.1.114              |                                                                                      |   |                                 |                                                    |
|                         |                                  |                            |                                                                                      |   |                                 |                                                    |
|                         | Billing Address                  |                            | Edi                                                                                  | 1 | Shipping Address                | Edit                                               |
|                         | paige sen                        |                            |                                                                                      |   | paige sen                       |                                                    |
|                         | tset                             |                            | For check the Order status of extension go to<br>admin panel -> Sales -> Information |   | tset                            |                                                    |
|                         | tst<br>tset Tennessee ttte       |                            | Here you will see the status of order.                                               |   | tst<br>teet Tennessee tite      |                                                    |
|                         | United States                    |                            |                                                                                      |   | United States                   |                                                    |
|                         | T: sge                           |                            |                                                                                      |   | T: sge                          |                                                    |
|                         | Payment Information              |                            |                                                                                      |   | Shipping & Handling Information |                                                    |
|                         | Evince Dayment Method            |                            |                                                                                      |   | Free Shipping - Free S0.00      |                                                    |
|                         | Order was placed using USD       |                            |                                                                                      |   |                                 |                                                    |
|                         |                                  |                            |                                                                                      |   |                                 |                                                    |